## 🗘 Wellstar

## How Do I Reset my MyChart Password?

This tip sheet describes how to reset your MyChart password.

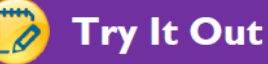

1. From the homepage of MyChart, click on the link Password Reset – Click here!

| assword    |                         |               |     |
|------------|-------------------------|---------------|-----|
|            |                         |               |     |
|            |                         |               |     |
|            | Sign i                  | n             |     |
| Forgot My( | <sup>c</sup> hart Usern | ame? Click he | rel |
| Forgot My( | Chart Userna            | ame? Click    | he  |

2. Enter your MyChart Username, Zip code, and date of birth. Click Next

| Wellstar MyChart                                                               |                                                                                                    |
|--------------------------------------------------------------------------------|----------------------------------------------------------------------------------------------------|
| Password Reset<br>Please verify your personal information.<br>MyChart username | If you do not remember any of this<br>information, you will have to contact your<br>MyChart help desk at 470-644-0419 to help<br>you regain access to your MyChart account.<br>New to MyChart? |
| ZIP code<br>xxxxxx<br>Date of birth<br>mm / dd / yyyy                          | Sign up online                                                                                                    |
| Next                                                                           | MyChart or Epic                                                                                                    |

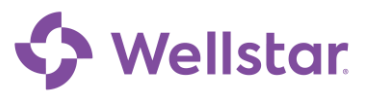

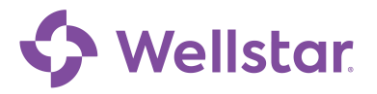

3. To reset your password, a temporary code will be sent to the email address or phone for your account. If you don't have access to your email or would like to change the email linked to your MyChart account, please contact the MyChart Help Desk to assist in updating your email.

| Wellstar MyChart                                     |                                                                                              |                                                                   |
|------------------------------------------------------|----------------------------------------------------------------------------------------------|-------------------------------------------------------------------|
| ← Back                                               |                                                                                              |                                                                   |
| (***)<br>(***)                                       |                                                                                              |                                                                   |
| <ol> <li>We'll send a code to your email.</li> </ol> | 2 Enter the code sent to your phone or email.                                                | Once we verify your identity, you will be<br>signed into MyChart. |
|                                                      | MyChard * Exic<br>High Contrast Theme HyChard Ficensed from Epic Systems Corporation, © 1999 | ) - 2022.                                                         |

4. Enter the verification code into MyChart to confirm your identity. This code will expire in 10 minutes.

| Wellstar:MyChart                                                 |                                                                                         |
|------------------------------------------------------------------|-----------------------------------------------------------------------------------------|
| Verify Your Identity<br>We've sent a code to your email on file. |                                                                                         |
| Learn more                                                       | Enter your code below to continue.                                                      |
|                                                                  | Enter Code                                                                              |
|                                                                  | ⊘ Verify                                                                                |
|                                                                  | Didn't receive the code?                                                                |
|                                                                  | Resend code                                                                             |
|                                                                  |                                                                                         |
| High Contrast                                                    | MyChart = Epic<br>Theme MyChart = Idensed from Epic Systems Corporation, © 1999 - 2022. |

5. Create a new password.

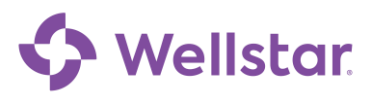

| 🔶 Wellst | ar               |
|----------|------------------|
|          | Wellstar:MyChart |

| <b>Wellstar</b> :MyCh                                                  | art                                                                                                    |
|------------------------------------------------------------------------|----------------------------------------------------------------------------------------------------|
| Create a New Password                                                  |                                                                                                    |
| Enter your new password. A good p<br>guess, such as your name or phone | assword uses a combination of lowercase and uppercase letters, as well as numbers. Avoid using a password that is easy for others to<br>number. |
| *Password                                                              |                                                                                                    |
| *Retype Password                                                       |                                                                                                    |
|                                                                        |                                                                                                    |
| Next Cancel                                                            |                                                                                                    |
|                                                                        | McCost - Esia                                                                                                    |
|                                                                        | High Contrast Theme MyChart <sup>®</sup> licensed from Epic Systems Corporation, © 1999 - 2022.                                                 |

- 6. Once you have entered a new password, you will be logged into your account.
- 7. The email on-file for your account will receive an email to notify the recipient of this password change.

| Hello Pandora,         |                                                                |
|------------------------|----------------------------------------------------------------|
| The password associat  | ted with your MyChart account has changed. If you made this    |
| change, there's nothin | ng more you need to do. If you didn't make this change, please |
| contact customer supp  | port.                                                          |

**Please Note:** Previously, to recover your MyChart account you had to create a security question and provide the answer to create a new password. WellStar no longer uses security questions for password resets. Ensure your email address on your MyChart account is accurate and you have access to it. If you lose access to your email account, please contact the MyChart Help desk to verify your identity.

**Please note:** If you need further assistance, please contact the MyChart Service desk hours are Monday through Friday, 8:30 a.m. to 5:00 p.m. Phone: 470-644-0419 Fax: 770-999-2306 Email: mycharthelp@wellstar.org

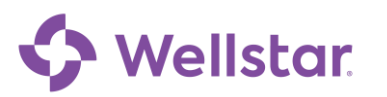